# How to use a an educational resource using the clone feature

#### Click on the resource you want to use

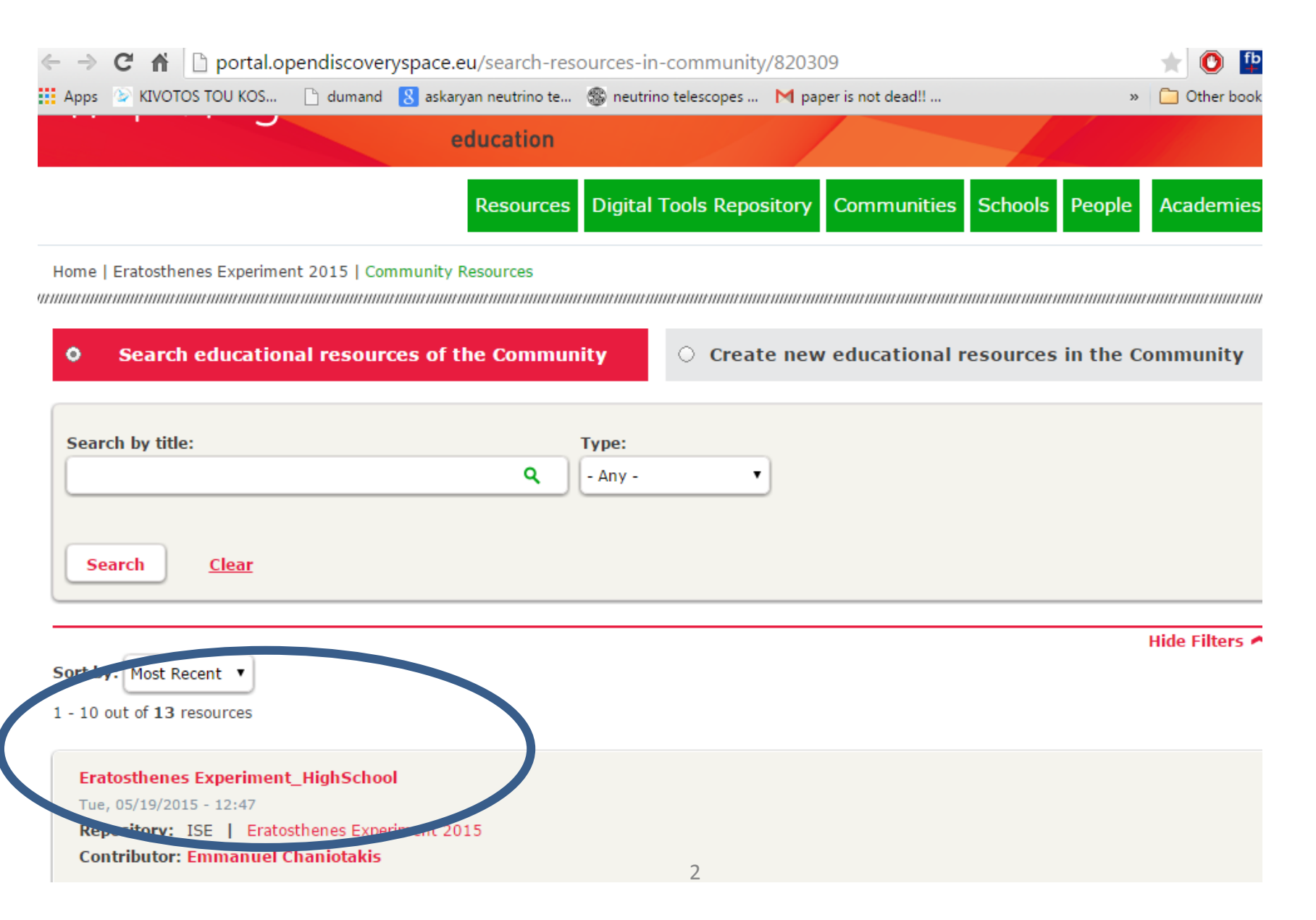

#### You will enter the resource page which looks like this

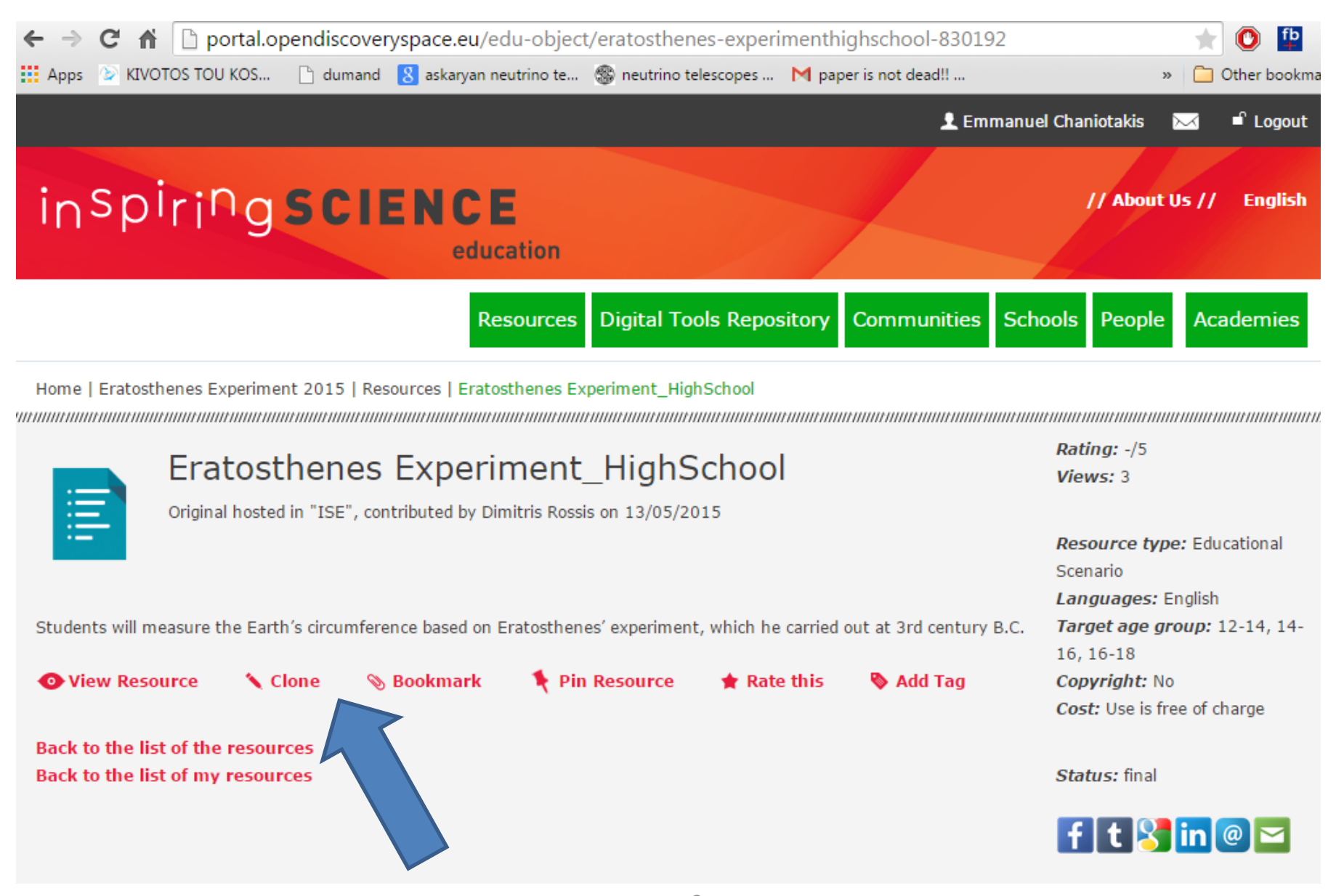

This is the clone button. You have to press the button to be redirected to the following screen

#### You will move to this page:

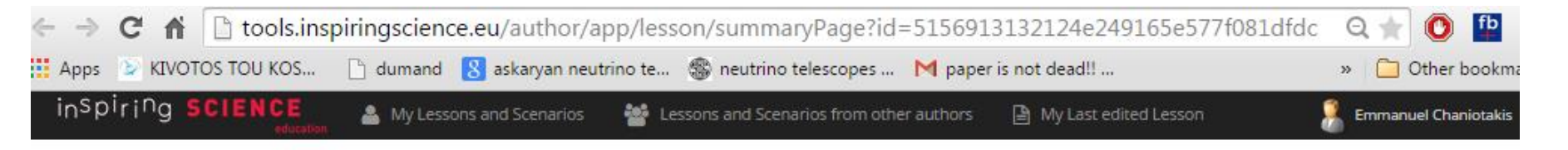

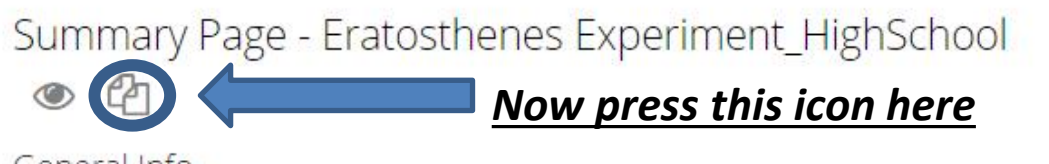

General Info

| Title             | Eratosthenes Experiment_HighSchool                                                                                             |
|-------------------|----------------------------------------------------------------------------------------------------|
| Date Created      | 2015-05-13 16:22:07.0                                                                                                    |
| Short Description | Students will measure the Earth's circumference based on<br>Eratosthenes' experiment, which he carried out at 3rd century B.C. |
| Current status    | Final                                                                                                    |
| Author            | Dimitris Rossis                                                                                                    |
| Original Author   | Eugenia Kypriotis                                                                                                    |
| Keyword(s)        | eratosthenes,circumference,experiment                                                                                          |
| Language          | English                                                                                                    |
| License Level     | Public, Allowing adaptations                                                                                                   |

| Now you can use all the features of the ISE authoring tool and edit its metadata and content |                                                                                                    |  |
|----------------------------------------------------------------------------------------------|----------------------------------------------------------------------------------------------------|--|
| ← → C f Lools.inspirin                                                                       | gscience.eu/author/app/lesson/metadata?id=a6299d59a0f04a5fae071798a450fdb6 🛛 🔍 🛨 📮                                     |  |
| 🖬 Apps 💿 KIVOTOS TOU KOS 🕒 🤅                                                                 | dumand 💈 askaryan neutrino te 🋞 neutrino telescopes 附 paper is not dead!! » 🛅 Other bookmarks                          |  |
| inspiring SCIENCE education                                                                  | My Lessons and Scenarios 🛛 📲 Lessons and Scenarios from other authors 🔋 My Last edited Lesson 🛛 🕺 Emmanuel Chaniotakis |  |
| Asson                                                                                        |                                                                                                    |  |
| EC3301 Metaoata                                                                              |                                                                                                    |  |
| ≡ Edit Lesson Metadata - Step 1 of                                                           | 6                                                                                                    |  |
| 1 General Info 2                                                                             | Educational Context 3 Educational objective(s) 4 Subject Domain 5 Additional Information                               |  |
|                                                                                              |                                                                                                    |  |
|                                                                                              |                                                                                                    |  |
| Gaparal Info                                                                                 |                                                                                                    |  |
| General IIIO                                                                                 |                                                                                                    |  |
| Title                                                                                        | * Eratosthenes Experiment_HighSchool                                                                                   |  |
|                                                                                              | Provide Title                                                                                                    |  |
| Short Description                                                                            | * Students will measure the Earth's circumference based on<br>Eratosthenes' experiment, which he carried out at 3rd    |  |
|                                                                                              | century B.C.                                                                                                    |  |
|                                                                                              |                                                                                                    |  |
|                                                                                              | Provide short description                                                                                              |  |
| Keyword(                                                                                     | s) eratosthenes x circumference x experiment x                                                                         |  |
|                                                                                              |                                                                                                    |  |
|                                                                                              | Provide Keyword(s)                                                                                                    |  |
| Language                                                                                     | English *                                                                                                    |  |
|                                                                                              | Provide language                                                                                                    |  |
| License Level                                                                                | * Public, Allowing adaptations                                                                                         |  |

Proceed to complete steps 1 to 5 and click on <u>"Save"</u> when you are done\_

### Now, after you saved it, the resource has moved to your lessons and scenarios page.

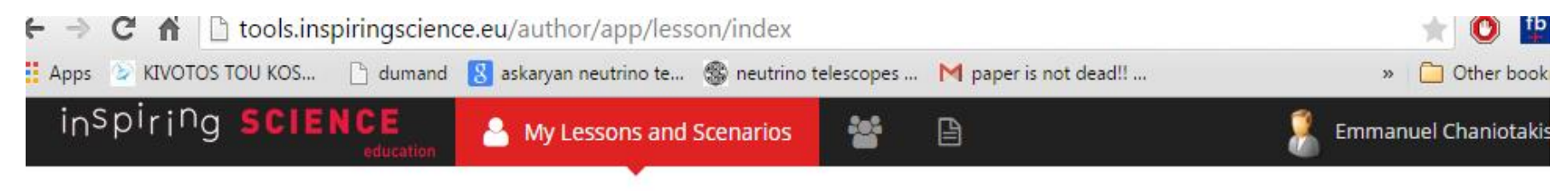

## Lessons and Educational Scenarios

Create, Edit Search.

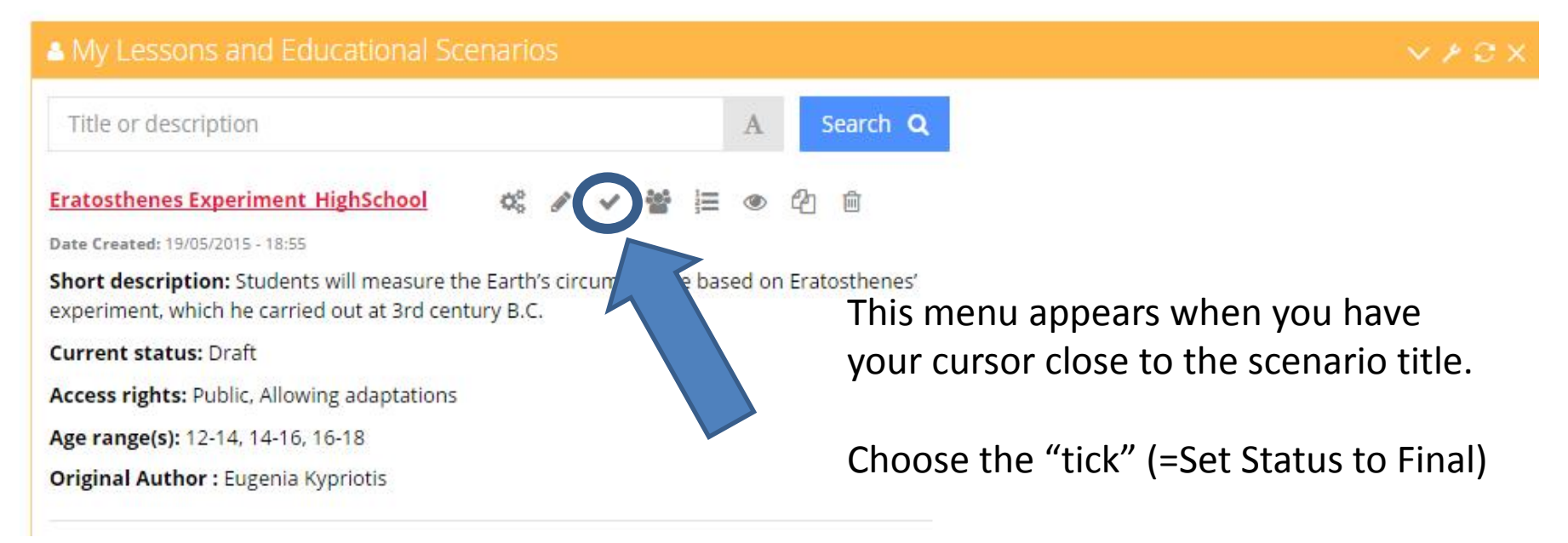